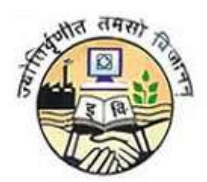

**Guru Gobind Singh Indraprastha University** 

# PROCEDURE TO FILL APPLICATION FORMS FOR GGS INDRAPRASTHA UNIVERSITY

For any technical queries please contact GGSIPU helpdesk toll free no 1800 266 9060 or email on ggsipu.admission2017@gmail.com

# STEP - 1: The website for filling the forms is <a href="https://ipu.ac.in">https://ipu.ac.in</a>

Candidate can fill in the online application form for the admission to Guru Gobind Singh Indraprastha University from the university website<u>https://ipu.ac.in</u>

# STEP - 2: Application Forms

The Application form is fully automated and the payment to be made online only. There are two forms, one for capturing the personal/general information and another one for capturing the course and payment related details. A candidate has to fill in his/her general information for proceeding towards the course selection and payment section on the 2<sup>nd</sup> Form.

# STEP – 3: Exam Category

For filling in the general information, candidate has to select anyone out of the 3 exam categories:

- Engineering/Professional/M.Phil/PG Diploma/PG Ayurveda Programmes,
- PhD
- Post Graduate Medical Courses / Super Speciality Medical Courses / Under Graduate Medical Courses / B.Sc. (Yoga).

**Note:**-A candidate can select and fill as many courses as he wants in the same form, whenever he/she wants , if all the selected courses belongs to a single exam category . If a candidate wants to fill multiple courses across the different exam categories then he/she will have to register separately for both the courses i.e. individual registration needs to be done for choosing the courses of separate exam categories

| *Exam Category    | Select                                                                                                    |  |
|-------------------|----------------------------------------------------------------------------------------------------|--|
| ( Refer admission | Select<br>Engineering/Professional/M.Phil/PG Diploma/PG Ayurveda Programmes                                    |  |
|                   | Ph.D                                                                                                    |  |
| *Applicant Nan    | Post Graduate Medical Courses / Super Specialty Medical Courses / Under Graduate Medical Courses / B.Sc (Yoga) |  |

# STEP – 4: General Information- First Form, First Tab

- 1. The first page of the General Information form contains the personal information fields, and candidate has to fill in all the mandatory details.
- 2. Candidate has to click on here to upload his/her scanned passport sized colour photograph , signature and left hand thumb impression, which should be clearly visible, failing to which his/her candidature will be cancelled.

| Contact Details                                                     |                                                                                                    |                                                        |                 |                 |      |
|---------------------------------------------------------------------|----------------------------------------------------------------------------------------------------|--------------------------------------------------------|-----------------|-----------------|------|
| *Email Id                                                           |                                                                                                    | Mobile No                                              | 91<br>(Country) | (Mobile Number) |      |
| Residence No                                                        | 91<br>(Country)(Std code) (Number)                                                                                                |                                                        |                 | X Z             |      |
| Upload your Photograp                                               | h, Signature and Left Hand Thumb Impre                                                                                            | ession                                                 |                 |                 |      |
| * Please upload your phot                                           | xo, signature and left hand thumb impression h                                                                                    | ere .                                                  |                 |                 |      |
| Note : Upload recent good quality p<br>Do not use any special chara | assport size colour photograph failing to which your candidat<br>cter(such as ', &, etc) in the file names of Photograph, Signatu | ure may be cancelled.<br>Ire and Left hand thumb impre | ession, to be   | uploaded.       |      |
|                                                                     |                                                                                                    |                                                        |                 |                 | Next |

 Candidate has to upload their recent passport size photograph. By clicking on Browse button, candidate has to select the photograph from the system and click on Upload button. Image should be of .JPEG/.JPG or.GIF format only and should be of less than 80 KB in size.

| Photograph | Signature    | Left Hand Thumb Impression                                                                                                    |                                       |
|------------|--------------|----------------------------------------------------------------------------------------------------|---------------------------------------|
|            | * Photograph | hoose File No file chosen<br>1. Please upload your recent passport size photograph:max 80KB<br>(2. After successful upload, If you browse and upload again here, it | + 30 mm →<br>145 mm<br>will overwrite |

4. For uploading the Signature, candidate has to click on Signature Tab and uploadtheir scanned signature. By clicking on Browse button, candidate has to select the scanned signature image from the system and click on Upload button. Image should be of .JPEG/.JPG or.GIF format only and should be of less than 80 KB in size.

| Photograph Signature Left Hand Thumb Impression                                                                                                    |                       |           |
|----------------------------------------------------------------------------------------------------|-----------------------|-----------|
| * Signature ( Choose File ) io file chosen Upkowi                                                                                                    | ← 18mm —<br>Signature | +<br>1500 |
| <ol> <li>Dease upload your signature into the format (DPC), GP) are allowed.</li> <li>After successful upload, if you browse and upload again here, it will overwrite your previously uploaded document.</li> <li>Close This Window</li> </ol> |                       |           |

5. For uploading the Left Hand Thumb impression, candidate has to click on Left Hand Thumb Impression Tab and upload their scanned image. By clicking on Browse button, candidate has to select the scanned thumb impression image from the system and click on Upload button. Image should be of .JPEG/.JPG or.GIF format only and should be of less than 80 KB in size.

After uploading the photograph, signature and thumb impression image candidate has to "Close This Window" button to close the window, once he/she gets the message "Your images have been uploaded successfully" in all three tabs.

You can preview the uploaded image in the image box displayed on right hand side of the window.

| Document / Imag | ge Upload      |                                                                                                    | ×                  |
|-----------------|----------------|----------------------------------------------------------------------------------------------------|--------------------|
| Photograph      | Signature      | Left Hand Thumb Impression                                                                                                    |                    |
| * Left Hand Th  | umb Impression | Choose File Do file chosen<br>Upload<br>1. Please upload your left thumb impression:max 80KB File format : (JPEG, GIF) are<br>allowed.<br>2. After successful upload, If you browse and upload again here, it will overwrite<br>your previously uploaded document.<br>Close This Window | ← 30 mm →<br>60 mm |

6. After filling personal details and uploading both the images, click on **Next** to go to the qualification page

| * Please upload your photo, signature and left hand thumb impression here .                                                                                                    |      |
|----------------------------------------------------------------------------------------------------|------|
| Note : Upload recent good quality passport size colour photograph failing to which your candidature may be cancelled.<br>Do not use any special character(such as ', &, etc) in the file names of Photograph, Signature and Left hand thumb impression, to be uploaded. |      |
|                                                                                                    | Next |

# STEP – 5: Qualification Details- First Form, Second Tab

1. On the basis of the exam category selected, Qualification page will appear. Candidate has to fill in his/her academic details. These details are not mandatory and a candidate has to fill the details only if it's available with them. Based on the exam category selected, the qualification page will appear as follows:

# • For Engineering/Professional/Medical programmes

| Sr. | Examination                    | Year of Passing | Board/University | Percentage Of Marks |
|-----|--------------------------------|-----------------|------------------|---------------------|
| 1   | 10th Class                     | Select 💌        |                  |                     |
| 2   | Intermediate/10+2              | Select 💌        |                  |                     |
| 3   | Undergraduate                  | Select 💌        |                  |                     |
| 4   | Postgraduate                   | Select 💌        |                  |                     |
|     | Qualifiying ExaminationSelect- | -               | Wo               | rk ExperienceSelect |

# • For PhD Programme:

| Sr. | Examination     |                | Year of Passing | Institution | Univers | ity   | Subjects |
|-----|-----------------|----------------|-----------------|-------------|---------|-------|----------|
| 1   | 10th Class      |                | Select 💌        |             |         |       |          |
| 2   | Intermediate/10 | +2             | Select 💌        |             |         |       |          |
| 3   | Select Cours    | e              | Select 💌        |             |         |       |          |
| 4   | Select Cours    | e 💌            | Select 💌        |             |         |       |          |
| 5   | Select Cours    | ·e 🔻           | Select 💌        |             |         |       |          |
|     |                 |                |                 |             |         |       |          |
| Qua | alified Tests   |                |                 |             |         |       |          |
| Sr. |                 | Qualified Exam | ı.              | Year        | t       | Score |          |
| 1   |                 | Select         |                 | Select 💌    |         |       |          |
| 2   |                 | Select         | •               | Select 💌    | [       |       |          |
|     |                 |                |                 |             |         |       |          |
| 3   |                 | Select         | -               | Select 💌    |         |       |          |

# Work Experience Details

| Sr. | Organization Name | Organization<br>Address 1 | Organization<br>Address 2 | Service From<br>(DD/MM/YYYY) | Service To<br>(DD/MM/YYYY) | Duration<br>e.g. 12 Yrs 3 Mths<br>15 days |
|-----|-------------------|---------------------------|---------------------------|------------------------------|----------------------------|-------------------------------------------|
| 1   |                   |                           |                           | 10                           | 10                         |                                           |
| 2   |                   |                           |                           | 10                           | 10                         |                                           |

• For Post Graduate Medical Courses (PGMC/M.D./M.S./D.M./M.Ch) / Super Speciality Medical Courses(SSMC):

| 1      | General Info                                                                                                    | rmation                              | Qualifications     | s Details    |                 |                 |          |         |
|--------|----------------------------------------------------------------------------------------------------|--------------------------------------|--------------------|--------------|-----------------|-----------------|----------|---------|
| Acade  | mic Qualifi                                                                                                    | cation(s)                            |                    |              |                 |                 |          |         |
| Sr. E  | Examination                                                                                                    |                                      | Year of<br>Passing | Institution  |                 | Board/Unive     | ersity   | Roll No |
| 1 1    | 0th Class                                                                                                    |                                      | Select 💌           |              |                 |                 |          |         |
| 2 Ir   | ntermediate/10                                                                                                    | +2                                   | Select 💌           |              |                 |                 |          |         |
| 3      | Any Other                                                                                                    |                                      | Select 💌           |              |                 |                 |          |         |
| (      |                                                                                                    |                                      | III                |              |                 |                 |          |         |
| ۸BBS   | Academic                                                                                                    | Details                              |                    |              |                 |                 |          |         |
| G      | GSIP University 6<br>studied MBB                                                                                                    | Enrollment No.(If<br>35 from GGSIPU) |                    |              | Y               | ear of Passing  | Select 💌 |         |
|        |                                                                                                    |                                      |                    |              |                 |                 |          |         |
|        | I                                                                                                    | MCI Recognized?                      | 🔘 Yes 🔘 No         |              |                 |                 |          |         |
|        |                                                                                                    | Year of                              |                    |              |                 |                 |          |         |
| Sr. E  | Examination                                                                                                    | Passing                              | Institution        |              | Board/Universit | ty              | Roll No  |         |
| 1 1    | lst Prof                                                                                                    | Select 💌                             |                    |              |                 |                 |          |         |
| 2 2    | 2nd Prof                                                                                                    | Select 💌                             |                    |              |                 |                 |          |         |
| D/MS/  | DNB Exam                                                                                                    | ination Deta                         | ils (For Super     | speciality m | edical courses  | 5)              |          |         |
| ofatta | mote to once M                                                                                                    | MC (DND                              |                    |              | MCI Decor       | ver             |          |         |
| oratte | empts to pass Mi                                                                                                    |                                      |                    |              | MCI Kecog       | grizedy 🕘 i c.  |          |         |
|        | Year o                                                                                                    | of PassingSele                       | ect ¥              |              | Ins             | titution        |          |         |
|        | Board/                                                                                                    | University                           |                    |              |                 | Roll No         |          |         |
|        | Total Maxim                                                                                                    | um Marks                             |                    |              | Total Marks Ob  | otained         |          |         |
|        | Pe                                                                                                    | ercentage                            |                    |              |                 |                 |          |         |
| ternsl | hips Detail                                                                                                    | s                                    |                    |              |                 |                 |          |         |
|        | In                                                                                                    | ternship 💌 Yes                       | No No              |              |                 |                 |          |         |
|        | Date of Cor                                                                                                    | mpletion                             |                    |              | Ber             | sistration with | Select   | •       |
|        | 2212 01 201                                                                                                    |                                      |                    |              | Data a          | E Decistration  | Celett   |         |
|        | Characterization in the second second sec | ation blo                            |                    |              | Date o          | rikegistration  |          | 10      |
| acon   | Registri                                                                                                    | ation No                             |                    |              |                 |                 |          |         |
| esent  | Registri<br>t occupatio                                                                                                    | ntion No                             |                    |              |                 |                 |          |         |
| esent  | Registra<br>t occupation<br>Present occ                                                                                                    | ation No                             |                    |              |                 |                 |          |         |

Pursuing any course at present 🛛 Yes 🔵 No

#### Nork Experience Details

| Sr. | Designation | Appointment date | Releasing date | Department/Institution | Government/Private<br>Job |
|-----|-------------|------------------|----------------|------------------------|---------------------------|
| 1   |             | 10               |                |                        | Select 🔻                  |
| 2   |             | 10               |                |                        | Select 🔻                  |

Next

2. After filling in the Academic details, as per the exam categories selected, candidate has to press 'next' and he/she will be redirected to the final submit page

# STEP – 6: Declaration - First Form, Third Tab

Candidate will

- Fill in the the 'captcha' ,
- Check the "I Agree" checkbox
- Click on 'SUBMIT' button

| i 5 1         | lar               | 10         |
|---------------|-------------------|------------|
|               | - 9 -             | 1.00       |
|               |                   |            |
| Type the text | t shown in the in | mana ahova |
| j5l1gpo       |                   | nage above |
| Click o       | on SUBMIT to pro  | oceed.     |
|               |                   |            |
|               |                   |            |

• On clicking 'Submit' the following message will appear:

| Details once submitted cannot be modified. Please review<br>the information before submitting. To continue submitting<br>press OK. To verify the details and go back to the form, press |  |
|----------------------------------------------------------------------------------------------------|--|
|                                                                                                    |  |
| CANCEL OK Cancel                                                                                                    |  |

- If the candidate press **CANCEL**, he/she will be allowed to check and make modifications in their general and academic details.
- If the candidate presses**OK**, then he/she cannot edit the same and have to re register in case they need to change any personal information.

### STEP – 7: Generation of Login ID and Password

1. After clicking on **OK**, another message box will appear asking candidate to note **down** his/her login id and password that will be used to login further or apply for multiple courses:

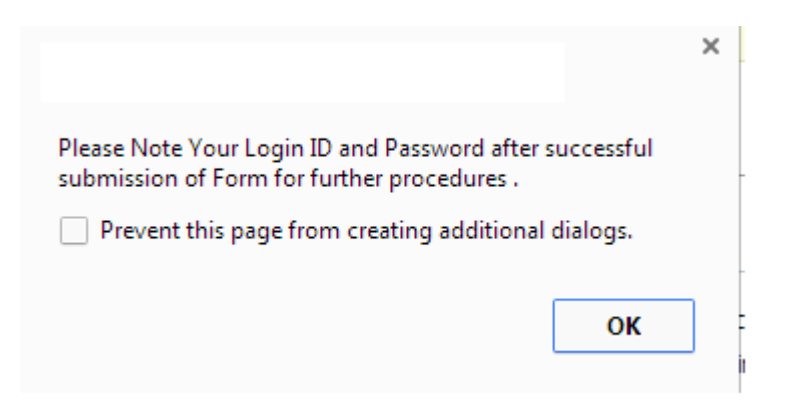

2. Once a candidate press **OK**, **his/her Login id and Password will be generated**, which along with the other details are shown on the next window. Candidate can neither take Print of this page nor can edit his personal details henceforth.

| Login Id :                                              |                                            | -          |
|---------------------------------------------------------|--------------------------------------------|------------|
| Password :                                              | 01/01/1950                                 |            |
|                                                         | Engineering/Professional/Medical/M.Phil/PG | ( Tel      |
| Exam type :                                             | Diploma Programmes                         | 8          |
| Name of the Applicant:                                  | Mr. Prince                                 | 1          |
| Date of Birth:                                          | 01/01/1950                                 | At         |
| Gender:                                                 | Male                                       | CHINA      |
| Mother's Name:                                          | aha                                        | Care 1     |
| Nationality:                                            | Indian                                     | AT DO      |
| Category:                                               | OBC                                        | A          |
| Religion:                                               | Hindu                                      |            |
| Physically Handicapped:                                 | No                                         | state that |
| Region/state from where last/qualifying<br>exam passed: | Outside Delhi                              |            |
| Defence:                                                | No                                         |            |
| J&K Migrant:                                            | No                                         |            |

### STEP – 8: CourseApplication- Second Form, First Tab

• Candidate can go to the **Course Application Tab** to apply for courses and will click on "**Apply** for **Courses**" button:

| Applicant Profile | Course Application |                                |
|-------------------|--------------------|--------------------------------|
|                   |                    | Apply For Courses Refresh Grid |
|                   |                    |                                |

# STEP-9: Course Application – Second Form, Course Selection

1. On the next page, some information of the candidate will get auto populated. Candidate has to select the course he wants to apply for, from the list provided:

| Note: A candidate cannot apply for | or the same course twice |
|------------------------------------|--------------------------|
|------------------------------------|--------------------------|

| nima<br>side Delhi<br>wal.poornima@gmail.com                             | Category                                        | General<br>105-MCA / MCA(SE)                                                         |
|--------------------------------------------------------------------------|-------------------------------------------------|--------------------------------------------------------------------------------------|
| side Delhi<br>wal.poomima@gmail.com<br>ineering/Professional/M.Phil/PG [ | Category.<br>* Course                           | General<br>105-MCA / MCA(SE)                                                         |
| wal.poornima@gmail.com                                                   | *Course                                         | 105-MCA / MCA(SE)                                                                    |
| ineering/Professional/M.Phil/PG [                                        | * Course                                        | 105-MCA / MCA(SE)                                                                    |
| ineering/Professional/M,Phil/PG (                                        | * Course                                        | 105-MCA / MCA(SE)                                                                    |
|                                                                          |                                                 |                                                                                      |
|                                                                          | ( Refer admission brochur                       | 101-MBA<br>105-MCA / MCA(SE)<br>106-MA (Mass Communication)                          |
| 04/2017                                                                  | Exam Time                                       | 107-MPT                                                                              |
|                                                                          |                                                 | 109-MPO<br>110-MPH (FE)<br>111-M.Sc (EM)                                             |
| Select *                                                                 | *Center Choice 2                                | 112-LLM (Regular)<br>113-MA (ENGLISH)<br>114-BCA<br>115-D.Sc - Nursing<br>115-MR/TT) |
| ole only for B.Tech and MCA.                                             | -,                                              | 119-MG (CRIMINOLOGY)<br>119-M,SC(FORENSIC SCIENCE)<br>120-M,ED                       |
|                                                                          | Select   select select only for B.Tech and MCA. | Select  * Center Choice 2 e only for D.Tech and MCA.                                 |

 If the candidate selects, B.Tech or MCA course in Engineering/Professional/M.Phil/PG Diploma/PG Ayurveda Programmes exam category, then he/she will be given test centre choices:

|                    | 81-Ambala                    |     |                         |                                   |
|--------------------|------------------------------|-----|-------------------------|-----------------------------------|
| Evan Catemory      | 83-Bhopal                    | e r | +Course                 | 105 MCA / MCA/CE)                 |
| County Contragon y | 84-Chandigarh<br>85-Dehradun | S.  | the second second       | 100-MCA / MCA(SE)                 |
|                    | 86-Delhi<br>87-Hudershad     | (   | Refer admission brochur | e available at http://ipu.ac.in ) |
| Evan Data          | 88-Jalpur                    |     |                         | Entering and the second states    |
| (dd/mm/yyyy)       | 89-Jallandhar<br>90-Jodhpur  |     | Exam Time               | 10.30 AM to 1 PM                  |
| Test Center Choice | 91-Kolkata                   |     |                         |                                   |
|                    | 93-Siliguri                  |     |                         |                                   |
|                    | 94-Udalpur                   |     |                         |                                   |
| * Center Choice 1  | Select                       | •   | * Center Choice 2       | Select                            |
|                    |                              |     |                         |                                   |

3. If a candidate applies for PGMC course (Course code 102), then he/she must enter 8 digit NEET Roll Number to proceed.

| Add NEET Details |              |  |
|------------------|--------------|--|
| *N               | IEET Roll No |  |

Note – No exam will be conducted for the courses registered with **Post Graduate Medical Courses / Super Speciality Medical Courses / Under Graduate Medical Courses / B.Sc. (Yoga)** exam category.

- 4. Candidate has to pay INR 1000 for each course that he/she applies for.
- 5. After selecting the course, candidate will:
  - Check the "I Agree" checkbox
  - Click on 'SUBMIT' button
- 6. On clicking on 'SUBMIT', candidate will be given a message box to preview the details that he/she has filled so that just in case a candidate wants to change any of the details provided by him/her, then he/she can click on 'CANCEL':

| Are you sure you want to submit the form   | ?             |
|--------------------------------------------|---------------|
| Please confirm the details before submitti | ng.           |
| First Name : Prince                        |               |
| Email Id : nerwal.poornima@gmail.com       |               |
| Region : Outside Delhi                     |               |
| Category : SC                              |               |
| Test Course Code : 101                     |               |
| Test Course Name : MBA                     |               |
| Amount to be paid : 750.00                 |               |
| Prevent this page from creating additi     | onal dialogs. |
|                                            | 2             |
|                                            |               |
| OK                                         | Cancel        |
|                                            | Curreet       |

# STEP – 10 : Payment through Billdesk

After checking the details and clicking on OK, the candidate will be redirected to the billdesk page for the course payment by clicking on "**Make Payment**" button

| Credit Card  Card  Debit Card             | Pay by Credit Card |              |          | Merchant Name<br>Guru Gobind Singh IP<br>University |
|-------------------------------------------|--------------------|--------------|----------|-----------------------------------------------------|
| Debit Card + ATM PIN     Internet Banking | Card Number        |              | _        | Payment Amount: ₹750.00                             |
|                                           | Expiration Date    | Year         | CVV/ CVC | VISA everywhere<br>you want to be                   |
|                                           | Card Holder Name   |              |          |                                                     |
|                                           |                    | Make Payment | Cancel   | Powered by<br>BillDesk                              |

# STEP – 11 : Course registration and form generation

After completing a successful transaction candidate will be redirected to the page where his/her personal as well as course details will be provided along with the transaction ID. Candidate can take the printout of this page and keep it for future use

| Description of the second second seco | in the state of the state of th |
|----------------------------------------------------------------------------------------------------|----------------------------------------------------------------------------------------------------|
| Gu                                                                                                    | ru Gobind Singh Indraprastha University                                                                                                    |
| ant Profile                                                                                                    |                                                                                                    |
| login 1d :                                                                                                    | 500005                                                                                                    |
| Automotional c                                                                                                    | 02/03/1990                                                                                                    |
| operation Sequence Humber                                                                                                    | 711500005                                                                                                    |
| lamo of the Applicant:                                                                                                    | df gdfgsdfsdf sdisd.oti skfmasdifm sikmfasdikfm sk sdf sadfasdf.'ti siksdkifm                                                                                                    |
|                                                                                                    | kelfmeld finiskdmi kladm sdaf sdead fadfad. kipi ig sdanmka adfkisda nisand                                                                                                    |
| legen:                                                                                                    | Contra                                                                                                    |
| and the                                                                                                    | General                                                                                                    |
| Mailing Address                                                                                                    |                                                                                                    |
| dalay ac                                                                                                    | ed held a familiade hu/,64565004x titjede familiëtje- dig adigest/,455640 kitebralanden Handerflanden                                                                                                    |
| Singe                                                                                                    | etf al                                                                                                    |
| itaba:                                                                                                    | Kanataka                                                                                                    |
| In Cade:                                                                                                    | 454353                                                                                                    |
| mail Address:                                                                                                    | qua mer 5@ites-tont ap.com                                                                                                    |
| Acabalies :                                                                                                    | 913434343434                                                                                                    |
| landence Nac                                                                                                    | 91-343434-34343434                                                                                                    |
| Course Details                                                                                                    |                                                                                                    |
| laam Type:                                                                                                    | Ph.D                                                                                                    |
| inome Cade:                                                                                                    | 711                                                                                                    |
| Dume Name:                                                                                                    | HEDISONE AND PARAMEDICAL HEALTH SCIENCES                                                                                                    |
| 65 Code:                                                                                                    | α.                                                                                                    |
| ISS Alame:                                                                                                    | UNIVERSITY SCHOOL OF MEDICINE & PARAMICICAL HEALTH SCIENCES                                                                                                    |
| Exam Details                                                                                                    |                                                                                                    |
| cam Data:                                                                                                    | 65;04/2014                                                                                                    |
| cam Time:                                                                                                    | 2 9M to 1 9M                                                                                                    |
| Payment Details                                                                                                    |                                                                                                    |
| ayment Amponi:                                                                                                    | 2.00                                                                                                    |
|                                                                                                    |                                                                                                    |

version 7.01.62

# STEP – 12: View the registered course details

1. Once the candidate has applied for a course, he can view his course details on the Course Application tab:

|                      | Test Course Code : | []                 |                  |                        |             |
|----------------------|--------------------|--------------------|------------------|------------------------|-------------|
|                      |                    | Search             |                  |                        |             |
| Application Sequence | Application Status | Application Number | Test Course Code | Test Course Name       | Exam Date   |
| @ view 79            | Pending            | 161500002          | 161              | IT/CSE-ENGINEERING AND | TE05/04/201 |

2. By clicking on view, candidate can view his/her course details

# STEP – 13 : Applying for Multiple Courses

After completing the submission of one course, if a candidate wants to apply for another course after a while, then he can login using his login id/password. He can come to the Course details tab

and can apply for another course in the same way. Apply For Courses